# Geoinformacja – Interpretacja danych teledetekcyjnych

### XIII. Obliczenie indeksu wegetacji NDVI

### Wprowadzenie

#### Wzmocnienia spektralne obrazu satelitarnego

- Zamiana jasności piksela w danym kanale w oparciu o jasności tego samego piksela zarejestrowane w innych kanałach
- Celem jest uwypuklenie tych zależności pomiędzy kanałami spektralnymi, które są istotne dla danego obiektu

#### • Wagowanie

- podzielenie wartości jasności danego piksela zarejestrowanego w jednym kanale przez wartość jasności tego samego piksela w innym kanale
- Podkreślenie różnic w intensywności odbicia promieniowania przez pewne obiekty
- Usuwanie różnic wynikających ze zmian odbicia promieniowania spowodowanych rzeźbą terenu

Dla poprawy możliwości analizy obrazów cyfrowych wykorzystuje się szereg indeksów, które tworzone są w oparciu o wspomniane wyżej metody. Jednym z takich indeksów jest tzn. NDVI (Normalized Difference Vegetation Index) czyli "Znormalizowany Indeks wegetacji" (lub "Znormalizowany różnicowy Indeks wegetacji"

### NDVI

 NDVI bazuje na kontraście między największym odbiciem w paśmie NIR i największej absorpcji w paśmie RED. W klasycznej postaci oblicza się go na podstawie wzoru:

#### NDVI = (NIR-RED) / (NIR + RED)

Gdzie: NIR – bliska podczerwień RED – czerwień

Czyli dla surowego Landsata:

NDVI = (kanał 4 - kanał 3) / (kanał 4 + kanał 3)

A dla rastrów po skrypcie SRFI:

NDVI = (NA - RL) / (NA + RL)

## NDVI (2)

- W klasycznej postaci wskaźnik NDVI ten przyjmuje wartości w zakresie < -1, 1 >. Wartości w okolicach 0 występują na ogół dla obiektów nieożywionych. Im wyższe jest odbicie w NIR i im mniejsze w RED, tym rośliny są bardziej zielone i wartość NDVI jest większa. Oznacza to, że rośliny zawierają więcej chlorofilu, który odpowiada za pochłanianie promieniowania czerwonego, oraz miękiszu gąbczastego, odbijającego promieniowanie podczerwone. Wysokie wartości są związane z aktywnością procesu fotosyntezy. Generalnie im wyższa wartość wskaźnika tym większa ilość biomasy. Przykładowe wartości:
  - Ujemne, zbliżone do zera wody
  - Dodatnie, zbliżone do zera odkryte gleby
  - 0,5 0,8 zdrowa, zielona roślinność w pełni sezonu wegetacyjnego
  - 0,3 0,4 roślinność sucha lub słaba
- W TNTmips można skorzystać z gotowego wzoru, który dodatkowo przemnaża cały wynik \* 100. Dzięki temu nie trzeba zapisywać pliku w formacie zmiennoprzecinkowym. W takiej sytuacji wartości wskaźnika mieszczą się w zakresie < -100, 100 >

| 1. Indeks NDVI obliczamy w menu:<br>raster/combine/predefined                                                                                                    | Main Image Geometric Terrain Convert Script Tools Help<br>Extract<br>Auto Mosaic<br>Manuel Massis                                                        |
|----------------------------------------------------------------------------------------------------|----------------------------------------------------------------------------------------------------|
| 2. Wybieramy tym "Indices" i operację "ND"                                                                                                    | Hyperspectral<br>Photogrammetric Modeling<br>Resample and Reproject                                                                                      |
| Image: Second state combination (12:40)       Type Indices       Operation ND       Normalized Difference Index       NormalDiff = (B · A) / (B + A) ^ Scale factor | Combine       P         Interpret       Predefined         Utilities       User-Defined Linear         Multilinear Regression       Principal Components |
| Rasters                                                                                                    | Progressive Transformation<br>Decorrelation<br>Convert Color<br>Match Contrast<br>Harmonic Series<br>Multiresolution Fusion                              |
| Parameters<br>Scale Factor 100                                                                                                    |                                                                                                    |
| Raster Type 8-bit signed integer  Compression Uncompressed  Rur Exit                                                                                                | <b>X</b><br>Help                                                                                                    |
| UWAGA: koniecznie pamiętamy o zm<br>wynikowego pliku na znakowy (8-bit s<br>przeciwnym razie w wynikowym obrazie n                                                  | <b>ianie typu</b><br>s <b>igned)!!</b> W<br>nie będziemy                                                                                                 |

mieć wartości ujemnych

- 3. Jako rastry wejściowe wskazujemy kolejno:
- A kanał czerwony (kanał 3 dla Landsata, kanał RL dla obrazów po skrypcie)
- B kanał podczerwony (kanał 4 dla Landsata, kanał RL dla obrazów po skrypcie

| SRFINA<br>SRFIRL       | 2010-11-24<br>2010-11-24 | 787 KB Raster<br>787 KB Raster |          |
|------------------------|--------------------------|--------------------------------|----------|
| Files 🗿 All 🧉 Selectab | le 🧊 rvo 💭 jp2 💭 sid 💭 a | adf 📁 📴 🗾 Objects 🛛            |          |
| Object Name            | Description              |                                | Location |
| A SRFIRL               |                          |                                | D:\zajec |
| B SRFINA               | ×                        |                                | D:\zaje( |

- Operację wykonujemy łącznie trzy razy nadając wynikowym rastrom odpowiednie końcówki. Wynikowe rastry zapisujemy jako obiekty w nowym pliku projektu *ndvi.rvc*
- 1) Z oryginalnych kanałów (DN): A kanał 3, B kanał 4, obiekt wynikowy: ndvi\_dn
- 2) Z obrazów po skrypcie SRFI: A srfi\_RL, B srfi\_NA, obiekt wynikowy: ndvi\_srfi
- Z obrazów po skrypcie TERCOR: A tercor\_RL, B tercor\_NA, obiekt wynikowy: ndvi\_tercor

4. Korzystając z informacji o tym jakie zakresy NDVI charakterystyczne są dla jakiego rodzaju użytkowania terenu oraz posiłkując się obrazami wysokorozdzielczymi wybierz trzy obszary testowe o różnym użytkowaniu (np. woda, las, odsłonięta gleb, pole z roślinnością itp.).

5. Dla każdego z wybranych typów użytkowania przeprowadź analizę jak zmieniają się wartości poszczególnych plików ndvi (ndvi\_dn, ndvi\_srfi, ndv\_tercor). Czy i jak duże są różnice. Od czego mogą zależeć. Analizy i wnioski poparte zrzutami ekranu dołącz do raportu.

Analizy można wykonać porównując wartości dla poszczególnych obszarów (korzystając z profilu) lub odejmując rastry od siebie. Przykład na kolejnej stronie

- 1. Otwieramy rastry, które chcemy porównać
  - 2. Wybieramy narzędzie "geotoolbox"
  - 3. Wybjeramy rysowanie linii prostej

| 📼 Disp | lay Group 7 | - View 1 - Ge | oToobox ( | 2668)                                                                                                    | R      |   |      |
|--------|-------------|---------------|-----------|----------------------------------------------------------------------------------------------------|--------|---|------|
| File   | Options     |               |           |                                                                                                    |        |   | Help |
|        | ₽∕{         |               |           | <ul><li></li><li></li><li></li><li></li><li></li><li></li><li></li><li></li><li></li><li></li><li></li><li></li><li></li><li></li><li></li><li></li><li></li><li></li><li></li><li></li><li></li><li></li><li></li><li></li><li></li><li></li><li></li><li></li><li></li><li></li><li></li><li></li></ul> | Að     | X |      |
| Select | Measure     | Sketch        | Region    | Controls                                                                                                    | Manual |   |      |

- View Tools GPS Options HotKeys
- 4. Rysujemy linię przez wybrane użytkowanie terenu (na przykładzie jest to woda powierzchniowa/staw)
  - 5. Otwieramy okno widoku profilu

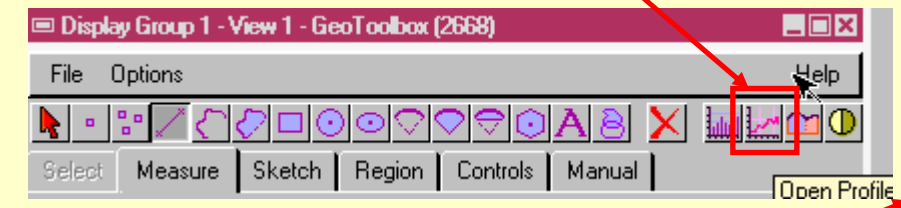

- 6. Dodajemy te warstwy, które chcemy porównać
- 7. Patrzymy, myślimy, analizujemy, zastawiamy się dlaczego...

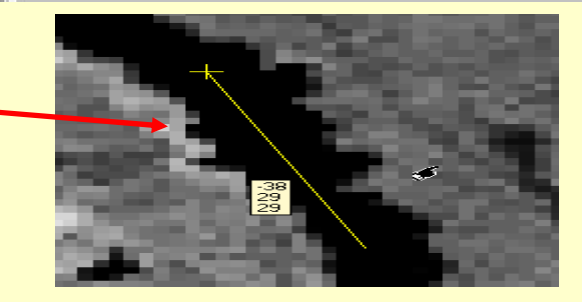

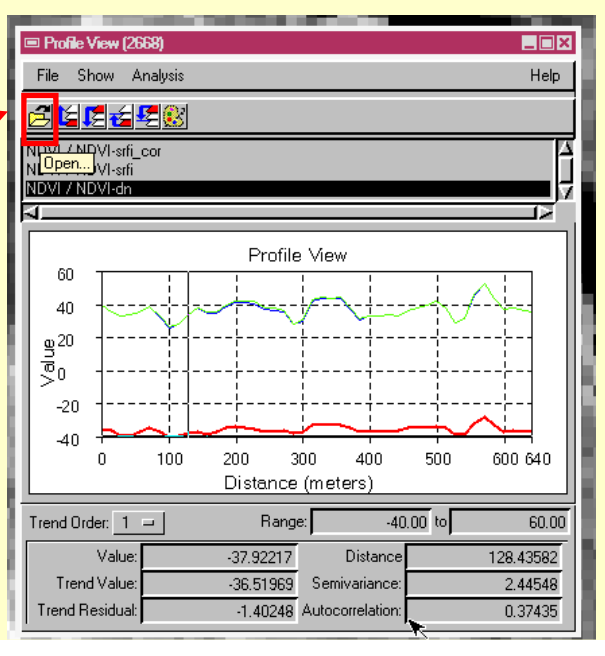

### C. Interpretacja obrazów satelitarnych

XIV. Analiza wizualna kompozycji RGB

- Analizowanie danych teledetekcyjnych wymaga ich wizualizacji; najczęściej dokonuje się jej wykorzystując model barwny RGB, podstawiając wybrane kanały za odpowiednie składowe barwne; Pojedyncze kanały Landsata przyjmują wartości 0-255 (256 poziomów szarości). Podstawiając wybrane kanały pod odpowiednie składowe barwne (R – czerwony (red), G – zielony (green), B – niebieski (blue)) możemy otrzymać kombinację 2<sup>24</sup> czyli ponad 16 milionów wartości (najlepiej przypomnieć sobie zajęcia z grafiki komputerowej z pierwszego roku)
- Poniżej przestawione są wybrane kombinacje barwne:
- a. RGB 321 (czyli pod składową R podstawiamy kanał czerwony 3, składową G kanał zielony - 2, składową G kanał niebieski - 1) to kombinacja w barwach pseudorzeczywistych.
- b. RGB 741 (741) kombinacja w barwach nienaturalnych (zielonym kolorem są przedstawiane powierzchnie charakteryzujące się dużą biomasą; w bliskiej podczerwieni rośliny generalnie odbijają bardzo dużo promieniowania im większa jest biomasa, w konkretnych przypadkach stopień odbicia zależy od budowy liścia, stanu zdrowotnego roślin, stopnia rozwoju roślin; bardzo wysokie wartości DN w tym kanale (4) powodują, że powierzchnie roślinne mają zielony kolor; wszystko, co nie jest pokryte roślinnością jest przedstawiane kolorem różowym w różnych odcieniach; powierzchnie, pokryte roślinnością tylko w pewnym stopniu są przedstawiane kolorami pośrednimi między różem a zielenią;
- c. RGB 432 tzw. CIR color infrared, tej kombinacji roślinność jest przedstawiana kolorem czerwonym, a to co nią nie jest kolorem blado niebieskim;

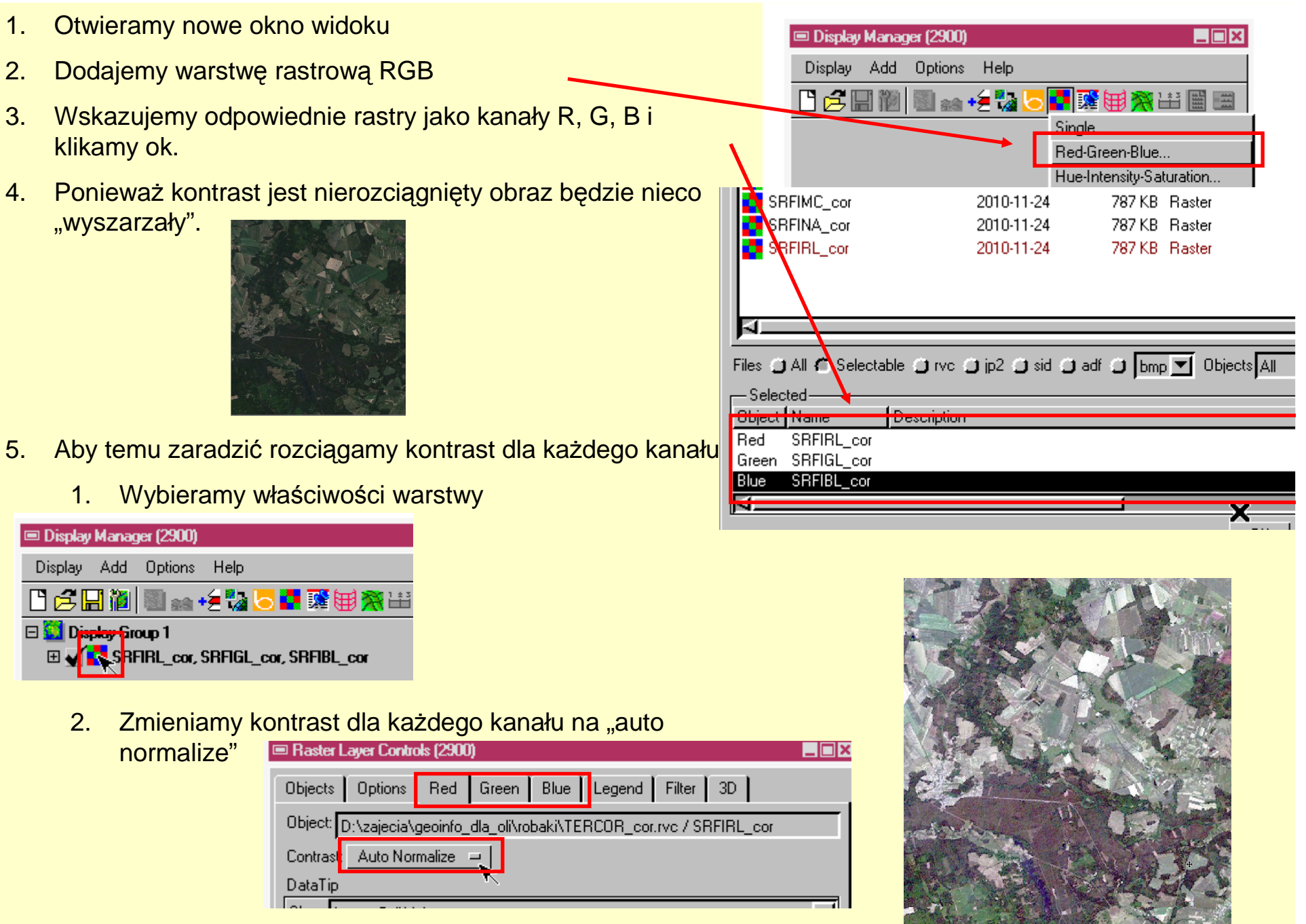

Podobnie postępujemy dla pozostałych kombinacji (741, 432)

Możemy również wysotrzyć i złożyć "na stałe" trzy kanały w jeden obraz:

1. Wybieramy filtry przestrzenne i dla każdego z kanałów stosujemy filtr wyostrzający "high pass" lub "boost"

| 📼 Raster Spatial Filtering (3560)                                        |        |         |   |      |            | _ 🗆 ×      |  |  |
|--------------------------------------------------------------------------|--------|---------|---|------|------------|------------|--|--|
| Filter Size He                                                           |        |         |   |      |            | Help       |  |  |
| Rasters 🔷 Single / Composite 💠 RGB (Intensity) 🛛 Filter: 🐟 All 💠 Polygon |        |         |   |      |            |            |  |  |
| SRFI / SRFIMC<br>SRFI / SRFINA<br>SRFI / SRFIBL                          |        |         |   |      |            |            |  |  |
|                                                                          | Class: | General | - | Туре | High Boost | <u>_</u> _ |  |  |

| TNT  | nips Free | 2011         |         |                  |          |       | _ 🗆 🗙 |
|------|-----------|--------------|---------|------------------|----------|-------|-------|
| lain | Image     | Geometric    | Terrain | Convert          | Script   | Tools | Help  |
|      | Extract.  |              |         |                  |          |       |       |
|      | Auto Mo   | saic         |         |                  |          |       |       |
|      | Manual    | Mosaic       |         |                  |          |       |       |
|      | Hypersp   | ectral       |         |                  |          |       |       |
|      | Photogr   | ammetric Mod | deling  |                  |          |       |       |
|      | Resamp    | le and Repro | ject D  |                  |          |       |       |
|      | Filter    |              | Þ       | -<br>Spatial Fil | ter      |       | 1     |
|      | Combine   | 9            | Þ       | Erequenc         | u Filter | - 1   | ₽     |
|      |           |              |         |                  |          |       |       |

- 2. Wyostrzone obrazy składamy w jeden przy pomocy opcji convert color.
- 3. Jako wejściowy wybieramy "RGB separate" i wskazujemy odpowiednie kanały
- 4. Jako wynikowy wybieramy "24-bit RGB" i zapisujemy jako plik "composition"

| Filler .    | ·                          |
|-------------|----------------------------|
| Combine f   | Automatic                  |
| nterpret I. | Predefined                 |
| Utilities I | User-Defined Linear        |
|             | Multilinear Regression     |
|             | Principal Components       |
|             | Progressive Transformation |
|             | Decorrelation              |
|             | Convert Color              |
|             | M. L.G. L                  |

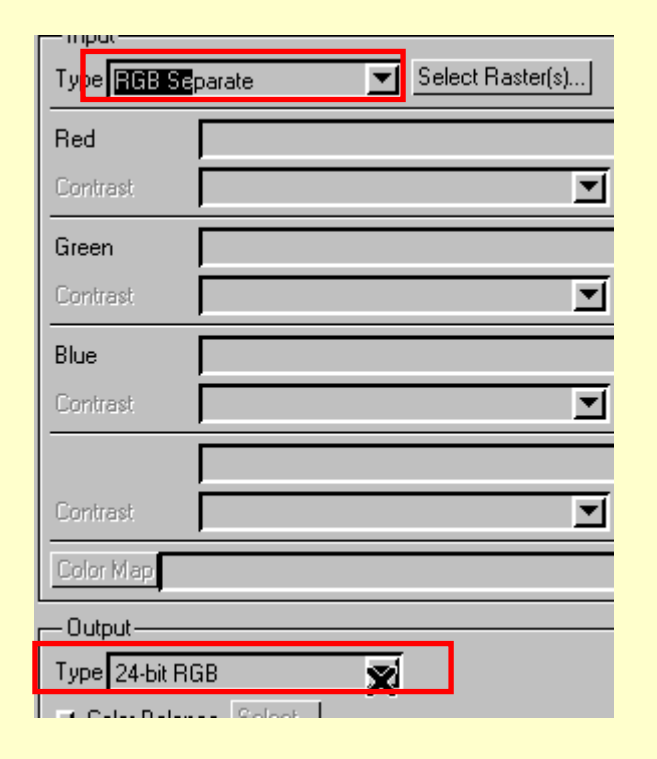